# c言語を用いたグラフィック入門

# 知能機械工学科2年 後期 講義ノートNo.3 Ver.6 担当教員: 綴木 馴

# 1 演習の目的

演習の目的は以下の通りである.

- 目的1.ライブラリの概念を理解する.
- 目的2. 色々なグラフィックスを作成する.
- 目的 3. sin(x) のグラフを作成する.
- 目的4. 色々な関数のグラフを作成する.
- 目的5.アニメーション(打ち上げ花火)を作成する.
- 目的6.その他のアニメーションを作成する.
- 以上を以て,この演習に真摯に取り組み,研究・開発能力の向上を目指す.

## 2 演習手順の解説と演習課題

### 2.1 sample1.cのコンパイル

著者の WEB サイト

http://150.55.136.242/lecture06/program2/samp1.exe

から samp1.exe をダウンロードし, この自己解凍ファイルを解凍せよ.解凍の結果, 階層構造 が図1の様になっていることを確認せよ.

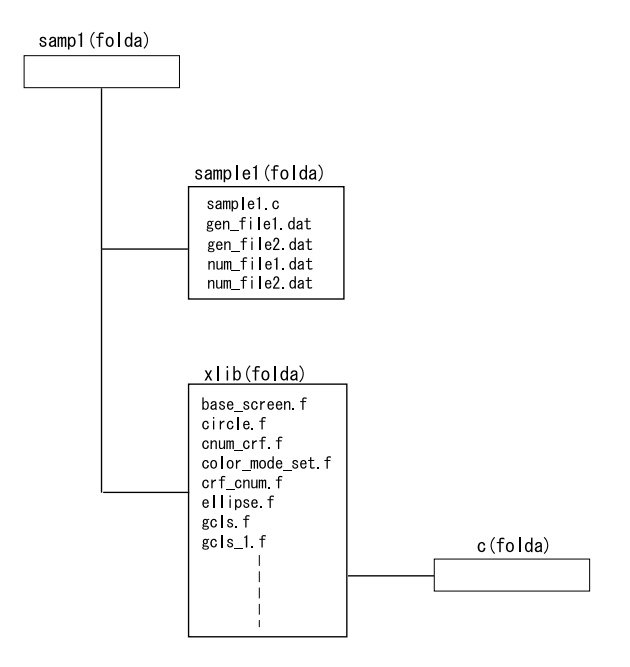

図 1: samp1.exe を展開した図

この階層構造を保ったままプログラム sample1.c をコンパイルし実行せよ.実行の結果,図 2 に示すようなアニメーションが表示されるはずである.プログラムを実行した場合,描画画 面とコンソール画面の2つWindowが開くが,プログラムを終了させるには,コンソール画面 で「Ctrl」+「c」を押せばよい.ちなみに,このアニメーションはシュレディンガー方程式を オイラー法で解いた数値解の一つであるが,今回の実験では,シュレディンガー方程式を理解 する必要は全くない.オイラー法については後日学ぶ.

次ページでは,まずコンパイルの方法を学ぶ.

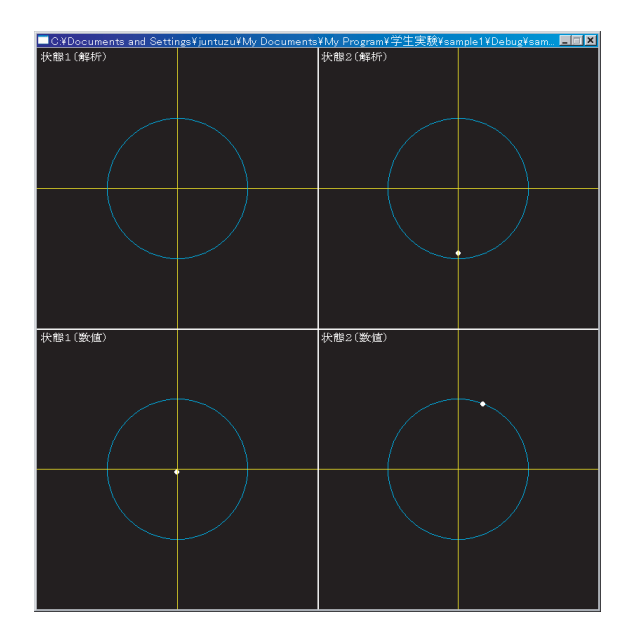

図 2: sample1.c を実行した様子

# 2.2 sample2.cのコンパイル

次に,WEB サイトから sample2.c をダウンロードし,図3を参考に sample2 フォルダを作り, そのフォルダの中に sample2.c を配置せよ.samp1 フォルダと xlib フォルダは図1 と同じもの を利用せよ.配置が終わったら早速 smaple2.c をコンパイルし,実行してみよ.図4の様な画

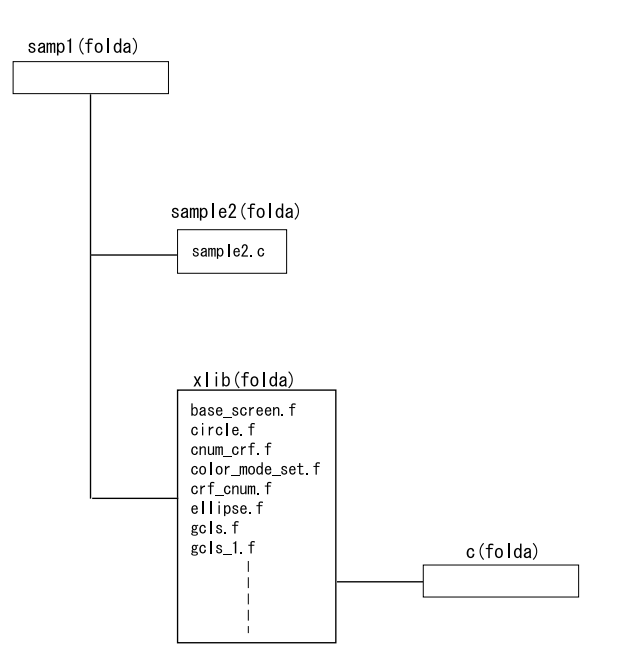

図 3: sample2.c を配置した図

像が現れるはずである.以上で,プログラムのコンパイルの方法はマスターできたことになる. 今後は,プログラム sample2.c とその結果である図4を参考にして以降の課題に取り組む.次節2.3では,命令の詳細について述べておく.2.3節も参考にすること.

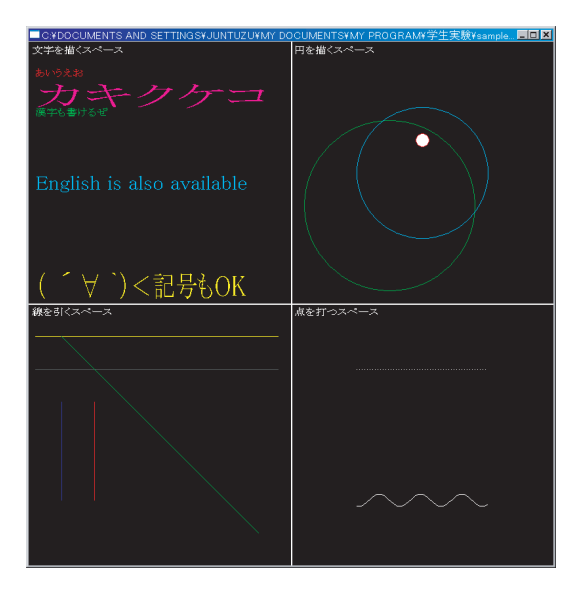

図 4: sample2.c を実行した結果

## 2.3 主な命令の解説

各命令の解説を以下に記しておく.

2.3.1 gint

Windowの大きさを指定する関数. gint(横幅,縦幅);

2.3.2 line

線を引く関数.

line(始点のx座標,始点のy座標,終点のx座標,終点のy座標,カラーコード,);

2.3.3 psetOR

点を描く関数.

psetOR(x座標, y座標, カラーコード);

2.3.4 symbol

文字を書く関数.

symbol(x座標, y座標, "書きたい文字", カラーコード, 横の大きさ, 縦の大きさ);

2.3.5 circle

円を描く関数.

circle(中心の x 座標, 中心の y 座標, 半径, カラーコード);

2.3.6 paint

色を塗りつぶす関数.

paint(塗り始めのx座標,塗り始めのy座標,塗装色カラーコード,境界色カラーコード);

2.3.7 gwait

時間を待つ関数.

gwait(待つ秒数);

他にも関数はたくさんあるがこれだけあれば,大半のプログラムが組める.参考までに,図5 にカラーコード表を記しておく.

カラーコード表

| 黒 | 青 | 赤 | 紫 | 緑 | 水 | 黄 | 白 | 灰 |
|---|---|---|---|---|---|---|---|---|
| 0 | 1 | 2 | 3 | 4 | 5 | 6 | 7 | 8 |

#### 図 5: カラーコード表

### 3 課題

## 3.1 sin(x)の描画

プログラム sample2.c を参考にして, sin(x) 関数を描画するプログラムを作成せよ. 描画画面に は x 軸及び y 軸および目盛りも表記せよ. 点を描画する関数には circle を使っても psetOR を使っても良い. sin(x) 関数における x の範囲は  $-3\pi \le x \le 3\pi$  とすること. ただし  $\pi = 3.1415926535$  と置くこと.

#### 3.2 その他の関数

sin(x)だけでなく, cos(x), tan(x),  $exp(-x^2)$ , log(x),  $x^2$ , 楕円等も描いてみよ.これらの 手法は,将来必ず役に立つのでなるべく多くの関数に挑戦し,自らのためにも,しっかり身に つけておくこと.その他,疑問に思うことは自ら方法を考え,自ら調査せよ.失敗しても良い ので,得られた結果を全て報告すること.

### 3.3 グラフィックスとアニメーション

次に,アニメーションを実現するにはどうすればよいか考えよ.アニメーションの作成法を 考案し,打ち上げ花火のコンピューターシミュレーションを行え.詳細については去年の先輩 のものを参考にしても構わない.

# 4 参考

word 等を用いて報告書を書くにあたって,目的の Window 画面を Word に貼り付ける方法に ついて説明する.まず,目的の Window をアクティブにした状態で「、Ctrl」+「Alt」+「Print Screen」を押すことでクリップボードに保存される.この状態で Word の画面に戻り「、Ctrl」+ 「v」を押すことで貼り付けることができる.